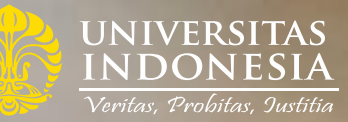

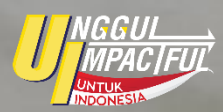

Apa itu Penetapan UKT?

Lang Kallah Tanggal (LKT) & Jaran Panga Walancesa Januara (LKT) (LKT) (L

SN .

# MANUAL APLIKASI PENETAPAN UANG KULIAH TUNGGAL (SISTEM UKT)

## Manual Aplikasi Penetapan Uang Kuliah Tunggal (Sistem UKT)

### Pengguna - Mahasiswa

1. Mengakses laman https://ukt.ui.ac.id dengan browser pada komputer atau laptop. Tidak disarankan untuk menggunakan handphone.

| Sistem Informasi UKT                                                                                                    | y () 🖬 🛛 🖾                                                                                                   |
|----------------------------------------------------------------------------------------------------|----------------------------------------------------------------------------------------------------|
| UNIVERSITAS<br>IN DONESIA                                                                                                    |                                                                                                    |
| Apa itu Penetapan UKT?<br>adalah mekanisme penetapan biaya pendidikan mahasiswa/i berdasarkan kemampuan bayar penanggung biaya pendidikan dalam rangka<br>mewujudkan nilai-nilai Universitas Indonesia yaitu veritas, probitos, lustitia (kebenaran, kejujuran dan keadilan). | Login<br>Masuk menggunakan SSO UI<br>Masuk sebagai Calon Mahasiswa/I<br>Petunjuk Pengguna<br>Cara Pembayaran |

2. Pengguna melakukan masuk ke dalam akun dengan memilih menu Masuk sebagai Calon Mahasiswa/i

| Masuk menggunaka    | n SSO UI              |  |
|---------------------|-----------------------|--|
|                     | 🛞 Masuk dengan SSO UI |  |
| Masuk sebagai Caloi | I Mahasiswa/i         |  |
|                     | G Masuk dengan Google |  |
|                     |                       |  |

3. Kemudian, isi data pada halaman registrasi. Pilih jalur masuk, masukan NPM dan Program Studi Pengisian program studi yang sesuai.

| 00 UNIVERSITAS<br>INDONESIA            |                       |
|----------------------------------------|-----------------------|
| Registrasi                             |                       |
| Jalur Masuk                            |                       |
| - Pilih Jalur Masuk -                  |                       |
| Nomor Pokok Mahasiswa/i (NPM)          | - Pilih Jalur Masuk - |
| NPM                                    |                       |
| Program Studi                          |                       |
| - Pilih Program Studi -                |                       |
| Ketik nama Program Studi untuk mencari |                       |

#### 4. Beranda Sistem Informasi UKT

| Sistem Informasi UKT                 |                             |                                       | y () 🖬 🗇 🛅 |
|--------------------------------------|-----------------------------|---------------------------------------|------------|
| () UNIVERSITAS<br>INDONESIA          | Beranda Form UKT            |                                       | Keluar (+  |
| Selamat Datang,<br>sebagai Mahasiswa |                             |                                       |            |
| Data Mahasiswa/i                     |                             | Anda telah melengkapi data Pra-Regisi | rasi       |
| Nama                                 |                             |                                       |            |
| NPM                                  |                             |                                       |            |
| Fakultas                             | Kedokteran                  |                                       |            |
| Program Studi                        | Sarjana - Pendidikan Dokter |                                       |            |
| Tahun - Term Masuk                   |                             |                                       |            |
| Jalur Masuk                          | SNBP                        |                                       |            |

Pada halaman ini, mahasiswa dapat melanjutkan untuk memilih skema UKT dengan mengklik Form UKT.

#### 4. Formulir Sistem Informasi UKT

|                                                                                                    |                                                      |                                                      | Selamat atas kelulus                                                           | an Anda sebagai Calo                                                   | on <mark>Mahasiswa/i Baru U</mark> I                                             |                                 |  |  |
|----------------------------------------------------------------------------------------------------|------------------------------------------------------|------------------------------------------------------|--------------------------------------------------------------------------------|------------------------------------------------------------------------|----------------------------------------------------------------------------------|---------------------------------|--|--|
| Nama                                                                                                    |                                                      |                                                      | Untuk proses selanju                                                           | itnya, kami informasik                                                 | can bahwa Anda dapat memilih:                                                    |                                 |  |  |
| NPM                                                                                                    |                                                      |                                                      | UKT Pilihar                                                                    | (Tanpa melalui prose                                                   | es evaluasi penetapan)                                                           |                                 |  |  |
| Fakultas                                                                                                    |                                                      |                                                      | Anda danat langs                                                               | Anda danat hannung melakukan nambaisana hisus anglidikan tanga melaku  |                                                                                  |                                 |  |  |
| Program Studi                                                                                                    |                                                      |                                                      | UKT dengan mem                                                                 | ilih kelas tarif tertingg                                              | gi sebagai berikut:                                                              | tatai proses evatuasi penetapai |  |  |
| Tahun - Term Masuk 2024 - 1                                                                                                    |                                                      |                                                      | Komponen                                                                       | Nilai (Rp)                                                             | Periode Pembayaran                                                               | Keterangan                      |  |  |
| Jalur Masuk SNBP                                                                                                    |                                                      |                                                      | UKT                                                                            |                                                                        |                                                                                  | Dibayar setiap semester         |  |  |
| ladwal Penetapan UKT                                                                                                    |                                                      |                                                      | Berkas Surat Pern<br>Unggah surat pe<br>Format Surat Pe                        | yataan *<br>ernyataan kesediaan o<br>rnyataan                          | dan kesanggupan membayar UKT c                                                   | lengan format berikut : 🖻       |  |  |
|                                                                                                    | Mulai                                                | Selesai                                              | Upload                                                                         |                                                                        |                                                                                  |                                 |  |  |
| No. Kegiatan                                                                                                    | Mutai                                                |                                                      |                                                                                |                                                                        |                                                                                  |                                 |  |  |
| No. Kegiatan<br>Tahun - Semester : <b>2024 - 1</b>                                                                                                    | Mutai                                                |                                                      | Saya menyetu                                                                   | ijui pilihan untuk men                                                 | nbayar biaya pendidikan tersebut (                                               | diatas                          |  |  |
| No. Kegiatan<br>Tahun - Semester : 2024 - 1.<br>Jalur Masuk : SNBP                                                                                                    | Mutai                                                |                                                      | Saya menyetu                                                                   | ijui pilihan untuk men                                                 | nbayar biaya pendidikan tersebut (                                               | diatas                          |  |  |
| No. Kegiatan<br>Tahun - Semester : 2024 - 1<br>Jalur Masuk : SNBP<br>1. Pengisian formulir pengajuan UKT                                                                                                    | 08-05-2024                                           | 22-05-2024                                           | Saya menyetu<br>Simpan Pilihan                                                 | ijui pilihan untuk men                                                 | nbayar biaya pendidikan tersebut d                                               | diatas                          |  |  |
| No. Kegiatan   Tahun - Semester : 2024 - 1   Jalur Wasuk : SNBP   1 Pengisian formulir pengajuan UKT   2 Pengumuman hasil penetapan UKT                                                                                                 | 08-05-2024<br>12-06-2024                             | 22-05-2024<br>12-06-2024                             | Saya menyetu<br>Simpan Pilihan                                                 | ijui pilihan untuk men                                                 | nbayar biaya pendidikan tersebut i                                               | diatas                          |  |  |
| No. Kegiatan   Tahun - Semester : 2024 - 1   Jalur Hasuk : SNBP   1 Pengisian formulir pengajuan UKT   2 Pengumuman hasil penetapan UKT   3 Masa pembayaran UKT pilihan                                                                 | 08-05-2024<br>12-06-2024<br>08-05-2024               | 22-05-2024<br>12-06-2024<br>31-05-2024               | Simpan Pilihan                                                                 | ijui pilihan untuk men                                                 | nbayar biaya pendidikan tersebut i<br>an UKT                                     | diatas                          |  |  |
| No.     Kegiatan       Tahur - Semester : 2024 - 1       Jalur - Semester : SNBP       Pengisian formulir pengajuan UKT       Pengumuman hasil penetapan UKT       Masa pembayaran UKT pilihan       Masa pembayaran UKT hasil evaluasi | 08-05-2024<br>12-06-2024<br>08-05-2024<br>12-06-2024 | 22-05-2024<br>12-06-2024<br>31-05-2024<br>30-06-2024 | Saya menyetu<br>Simpan Pilihan<br>2 Melalui pro<br>Anda dapat meng             | ijui pilihan untuk men<br>ses evaluasi penetap<br>si dan melengkapi fo | nbayar biaya pendidikan tersebut i<br>an UKT<br>rmulir UKT melalui menu berikut: | diatas                          |  |  |
| No. Kegiatan   Tahun - Semester : 2024 - 1   Jalur Masuk : SNBP   1 Pengisian formulir pengajuan UKT   2 Pengumuman hasil penetapan UKT   3 Masa pembayaran UKT pilihan   4 Masa pembayaran UKT hasil evaluasi                          | 08-05-2024<br>12-06-2024<br>08-05-2024<br>12-06-2024 | 22-05-2024<br>12-06-2024<br>31-05-2024<br>30-06-2024 | Saya menyetu<br>Simpan Pilihan<br>2 Melalui pro<br>Anda dapat meng<br>Form UKT | ijui pilihan untuk men                                                 | nbayar biaya pendidikan tersebut i<br>an UKT<br>rmulir UKT melalui menu berikut: | diatas                          |  |  |

Setelah mengklik Form UKT, terdapat 2 opsi yaitu:

1. UKT Pilihan atau tanpa melalui proses evaluasi penetapan

Pembayaran biaya Pendidikan tanpa melalui evaluasi penetapan UKT dengan memilih pembayaran dengan besaran tarif UKT tertinggi sesuai dengan program studi masing-masing

#### 2. UKT dengan melalui proses evaluasi penetapan

Pembayaran biaya Pendidikan melalui proses verifikasi, validasi dan evaluasi berdasarkan kelengkapan berkas yang disampaikan sesuai dengan ketentuan

Dalam hal ini, silakan dipertimbangkan dengan bijak bersama penanggung jawab mahasiswa (orang tua/ wali) untuk dapat memilih opsi pembayaran. Apabila mahasiswa memilih UKT dengan melalui proses evaluasi penetapan, maka terdapat 7 formulir yang **WAJIB** diisi dan dilengkapi dengan bukti dukung yang dibutuhkan sebagai berikut:

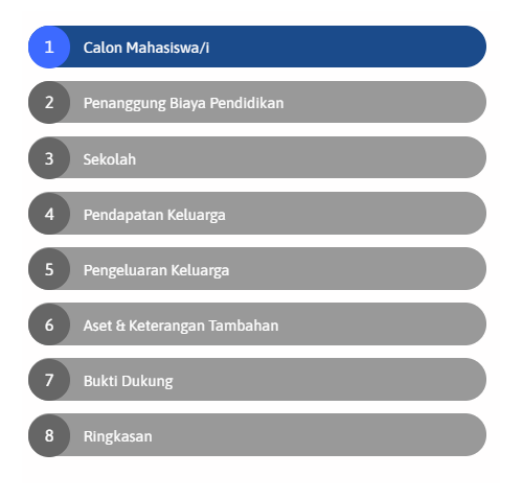

Pada semua isian yang **bertanda bintang\* wajib** untuk diisi dan pada tiap formulir terdapat tombol **Simpan** dan **Selanjutnya** yaitu:

- 1. Tombol **Simpan** untuk menyimpan namun belum akan lanjut ke formulir berikutnya.
- 2. Tombol **Selanjutnya** untuk menyimpan sekaligus untuk melanjutkan pengisian formulir berikutnya.

Mahasiswa masih dapat mengubah isian data pada tahap ini, apabila terdapat kesalahan.

Terdapat penjelasan tambahan pada beberapa isian untuk memudahkan. Silakan untuk dapat dibaca secara seksama sebelum melakukan pengisian formulir.

| 1 Calon Mahasiswa/i           | Nama *                           |         |                                |              |         |                                     |              |
|-------------------------------|----------------------------------|---------|--------------------------------|--------------|---------|-------------------------------------|--------------|
| 2 Penanggung Biaya Pendidikan | Nomor Pokok Mahasiswa<br>(NPM) * |         |                                |              |         |                                     |              |
| 3 Sekolah                     | Fakultas *                       |         |                                |              |         |                                     |              |
| 4 Penghasilan Keluarga        | Program Studi *                  |         |                                |              | Alam    | at Lengkap                          |              |
| C Descalarana Kalamat         | Alamat tempat tinggal saat       | Jalar   | 1 No RT RW                     |              |         | ·                                   |              |
| 5 Pengeluaran Keluarga        | iii/ Kost                        | DKI     | JAKARTA - KOTA JAKARTA         | SELATAN      | - KEB   | AYORAN LAMA - PONDOK PINANG         | Cari         |
| 6 Aset & Keterangan Tambahan  |                                  | Klik Ca | ri untuk mencari dan memilih   | n Provinsi/K | Kota/Ka | bupaten/Kecamatan/Kelurahan/Desa ya | ng sesuai    |
|                               | No. Telp. Rumah                  | Kode    | wilayah misalnya 021           | No Tel       | epon    |                                     |              |
| 7 Bukti Dukung                | No. Handphone 🕻 / 🛇 *            | No H    | Ip dengan format misalnya 08   | 312345678    |         |                                     |              |
| 8 Ringkasan                   | Email Aktif *                    | E-ma    | iil aktif dengan format misaln | iya myname   | e@exa   | mple.com                            |              |
| •                             | Akun Media Sosial *              | 0       |                                |              |         |                                     |              |
| 们                             |                                  | 0       |                                |              |         |                                     |              |
|                               |                                  | y       |                                |              |         |                                     |              |
|                               |                                  | in      |                                |              |         |                                     |              |
|                               | A + *                            | -       |                                |              | !       |                                     | harrandara ( |
|                               | Апак ке т                        |         |                                | da           | arı     |                                     | bersaudara/i |
|                               | Data Asuransi BPJS/KIS           |         |                                |              |         |                                     |              |
|                               | Nomor Kartu BPJS/KIS *           |         |                                |              |         |                                     |              |
|                               | Data Asuransi Lainnya (jika ada) |         |                                |              |         |                                     |              |
|                               | Nama Provider Asuransi           |         |                                |              |         |                                     |              |
|                               | Nomor Kartu Asuransi             |         |                                |              |         |                                     |              |
| L                             | 🗟 Simpan 🛛 Selanjutnya 🏵         |         |                                |              |         |                                     |              |

Contoh tampilan formulir terlampir.

Setelah melakukan pengisian data, **jangan** langsung berpindah ke formulir yang lain dengan mengklik menu formulir di sebelah kiri. Pastikan untuk mengklik **simpan** atau **selanjutnya**, agar data yang telah diisi tidak hilang.

Pada formulir bukti dukung, terdapat *template* atau contoh surat yang dapat digunakan apabila dibutuhkan

| Berkas Bukti Dukung                                                                                                    | Aksi                                                                                                    |
|----------------------------------------------------------------------------------------------------|----------------------------------------------------------------------------------------------------|
| Calon Mahasiswa/i                                                                                                    |                                                                                                    |
| KTP Calon Mahasiswa/i *                                                                                                    | Download View Upload                                                                                                    |
| Foto / Scan Kartu BPJS / KIS *                                                                                                    | Download View Upload                                                                                                    |
| Foto / Scan Kartu Asuransi Lainnya *                                                                                                    | Upload                                                                                                    |
| Jika Anda memasukkan Kartu Asuransi Lainnya                                                                                                    |                                                                                                    |
| Penanggung Biaya Pendidikan                                                                                                    |                                                                                                    |
| (TP Orang Tua/Wali *                                                                                                    | Download View Upload                                                                                                    |
| Kartu Keluarga *                                                                                                    | Download View Upload                                                                                                    |
| Sekolah                                                                                                    |                                                                                                    |
| Bukti SPP atau Surat Keterangan Sekolah (jika bebas SPP) *                                                                                                    | Download View Upload                                                                                                    |
| Penghasilan Keluarga                                                                                                    |                                                                                                    |
| ilip Gaji / Surat Keterangan Penghasilan *                                                                                                    | Download View Upload                                                                                                    |
| Unggah slip gaji kedua orang tua (ayah dan ibu), jika keduanya bekerja.<br>Jika pekerjaan orang tua adalah wiraswasta maka dapat melampirkan Surat Keterangan<br>Penghasilan.                                                                                                  |                                                                                                    |
| Contoh Surat Keterangan Penghasilan                                                                                                    |                                                                                                    |
| 1utasi Rekening 3 (tiga) bulan terakhir *                                                                                                    | Download View Upload                                                                                                    |
| Unggah mutasi rekening yang digunakan untuk menerima gaji, tunjangan, dan penghasilan lainnya<br>dari kedua orang tua (ayah dan ibu), jika keduanya bekerja.                                                                                                    |                                                                                                    |
| SPT Tahun Terakhir *                                                                                                    | Download View Upload                                                                                                    |
| Unggah bukti pemotongan PPh Pasal 21 formulir A1 yang mencantumkan total penghasilan kedua<br>orang tua (ayah dan ibu) <b>bukan bukti penerimaan elektronik</b> yang diterima melalui email, jika tidak<br>memiliki SPT dapat melampirkan surat pernyataan tidak memiliki SPT. |                                                                                                    |
| Contoh Surat Pernyataan Tidak Memiliki SPT                                                                                                    |                                                                                                    |
| engeluaran Keluarga                                                                                                    |                                                                                                    |
| sukti Tagihan/Pengeluaran Listrik 3 (tiga) bulan terakhir $^{m{\pi}}$                                                                                                    | Download View Upload                                                                                                    |
| iurat Pernyataan Tidak Merokok                                                                                                    | Tidak Diperlukan<br>karena Anda menjawab "Ya" pad                                                                                     |
| Jika Anda menjawab Orang Tua/Anggota Keluarga Tidak Merokok pada Langkah 5. Pengeluaran<br>Keluarga                                                                                                    | pertanyaan "Apakah anggota<br>keluarga merokok?" pada langka                                                                          |
| 👌 Contoh Surat Pernyataan Tidak Merokok                                                                                                    | "Pengeluaran Keluarga"                                                                                                    |
| Aset Rumah/Tanah/Sawah/Kebun                                                                                                    |                                                                                                    |
| PBB Terakhir Rumah Orang Tua/Wali *                                                                                                    | Download View Upload                                                                                                    |
| Jika Anda menjawab Jumlah Rumah lebih dari "0" pada Langkah 6. Aset & Keterangan Tambahan                                                                                                    |                                                                                                    |
| ʻideo Rumah / Tempat Tinggal : Tampak Luar, Dalam, Dapur, dan Kamar Mandi $st$                                                                                                    | Download View Upload                                                                                                    |
| Unggah video tempat tinggal atau rumah bagian depan penuh (terlihat bagian atap hingga bawah,<br>kanan dan kiri), bagian dalam, dapur, dan kamar mandi.                                                                                                    |                                                                                                    |
| PBB Terakhir Tanah/Sawah/Kebun <u>produktif</u>                                                                                                    | Tidak Diperlukan                                                                                                    |
|                                                                                                    | karena Anda menjawab "0" pada<br>pertanyaan "Luas                                                                                     |
|                                                                                                    | Tanah/Sawah/Kebun produktif"<br>pada langkah "Aset & Keterangar                                                                       |
| PR Terakhir Tanah/Sawah/Kehun non produktif                                                                                                    | Tidak Diperlukan                                                                                                    |
| 'BB Terakhir Tanah/Sawah/Kebun <u>non produktif</u>                                                                                                    | Tidak Diperlukan                                                                                                    |
|                                                                                                    | karena Anda menjawab "0" pada<br>pertanyaan "Luas<br>Tanah/Sawah/Kebun non<br>produktif" pada langkah "Aset &<br>Keterangan Tambahan" |
| set Kendaraan Roda 2 (dua)                                                                                                    |                                                                                                    |
| TNK Motor Ke-1, Tahun : 2014                                                                                                    | Download View Upload                                                                                                    |
| iurat Keterangan Lainnya                                                                                                    |                                                                                                    |
| urat Keterangan Tetangga Terdekat                                                                                                    | Upload                                                                                                    |
| Contoh Surat Keterangan Tetangga Terdekat                                                                                                    |                                                                                                    |
| surat Keterangan Kemampuan Ekonomi<br>🛛 Contoh Surat Keterangan Kemampuan Ekonomi                                                                                                    | Upload                                                                                                    |
| Berkas Pendukung lainnya, jika ada                                                                                                    | Upload                                                                                                    |
| Lampirkan surat pendukung lainnya seperti surat perjanjian utang piutang, dan lain-lain                                                                                                    |                                                                                                    |
| Katanatan dan kaluluran harkar hukti dukumanang Anda lamatikan alamatakan dari angar tersebutuan sebutuan sebut                                                                                                    | nan nilai/kelas LIKT As da                                                                                                    |
| nereparan adır kejujuran berkas bakrı düküng yang Anda tampirkan akan sangat mempengarühi peneta                                                                                                    | pan milai/ kelas UKT Anda.                                                                                                    |
| © Sebelumnya 🔯 Simpan 🛛 Selanjutnya ⊙                                                                                                    |                                                                                                    |

5. Formulir Ringkasan akan menampilkan keseluruhan isian data.

Mahasiswa dapat melakukan pengecekan kembali seluruh data yang telah diisi. Apabila ada yang tidak sesuai, silakan untuk dapat diperbaiki.

Apabila seluruh data telah lengkap dan benar, mahasiswa wajib menyetujui pernyataan dengan cara klik/cek list pada box yang tersedia. Kemudian klik **Ajukan** untuk mengirimkan formulir pengajuan UKT.

| Data Diri Calon Mahasiswa/i              |                                                                                             |
|------------------------------------------|---------------------------------------------------------------------------------------------|
| Nama *                                   |                                                                                             |
| Nomor Pokok Mahasiswa (NPM) *            |                                                                                             |
| Fakultas *                               |                                                                                             |
| Program Studi *                          |                                                                                             |
| Alamat tempat tinggal saat ini/kost $st$ | Desa Sambong RT 03/RW 02 Kecamatan Sedan<br>BOGOREJO, SEDAN, KABUPATEN REMBANG, JAWA TENGAH |
| No Telp.                                 | •                                                                                           |
| No. Handphone/WA *                       |                                                                                             |
| Email Aktif *                            |                                                                                             |
| Akun Media Sosial *                      | ◎ a<br>•                                                                                    |
|                                          | <b>y</b> -                                                                                  |
|                                          | in -                                                                                        |
| Anak Ke *                                | 1 dari 1 bersaudara/i                                                                       |
| Nomor Kartu BPJS/KIS *                   |                                                                                             |
| Nomor Kartu Asuransi Lainnya             |                                                                                             |

- Dengan ini menyatakan bahwa:
  - Data yang diserahkan ke Universitas Indonesia untuk persyaratan penentuan besaran Biaya Pendidikan adalah benar dan setiap saat siap untuk diperiksa kebenarannya. Apabila terdapat ketidaksesuaian fakta atas data-data tersebut, maka saya bersedia menerima sanksi sesuai dengan ketentuan yang berlaku
  - 2. Menerima keputusan apapun yang ditetapkan oleh Panitia melalui hasil evaluasi yang dilakukan POKJA berdasarkan dokumen yang diajukan. Selanjutnya, saya akan melaksanakan keputusan tersebut sesuai dengan prosedur dan ketentuan yang berlaku

| Saya telah membaca dan setuju dengan ketentuan tersebut |  |
|---------------------------------------------------------|--|
| Ajukan                                                  |  |

 Apabila mahasiswa telah mengajukan dan belum diverifikasi tetapi perlu memperbaiki isian formulir, maka dapat memilih tombol Batalkan Pengajuan, kemudian silakan lakukan perbaikan data.

Setelah selesai dilakukan perbaikan daya, maka mahasiswa **wajib** mengajukan kembali dengan menyetujui pernyataan dan klik tombol **Ajukan** seperti langkah sebelumnya.

| Status Pengajuan : Diajukan           |                                              |
|---------------------------------------|----------------------------------------------|
| Batalkan Pengajuan                    |                                              |
| Riwayat Pengajuan                     |                                              |
| Pengajuan UKT atas NPM berhasil.      |                                              |
| Data Diri Calon Mahasiswa/i           |                                              |
| Nama *                                |                                              |
| Nomor Pokok Mahasiswa (NPM) *         |                                              |
| Fakultas *                            |                                              |
| Program Studi *                       |                                              |
| Alamat tempat tinggal saat ini/kost * |                                              |
|                                       | Kecamatan Peukan Baro, Kabupaten Pidie, Aceh |
|                                       |                                              |
| No Telo                               | ACEH                                         |
| No Handnhone /WA *                    |                                              |
| No. Hundpholie/ WA                    |                                              |

- Setelah proses pengajuan, mahasiswa dipersilahkan menunggu hasil pengumuman proses pengumuman penetapan UKT sesuai dengan jadwal untuk kemudian dapat memberikan respon atas penetapan UKT pada laman ukt.ui.ac.id
- 8. Untuk proses penetapan UKT Evaluasi sangat bergantung pada data yang disubmit oleh masingmasing mahasiswa sesuai dengan kondisi.

Apabila dalam proses pengajaun UKT Evaluasi, formulir dan berkas yang dibutuhkan tidak dilengkapi sesuai dengan ketentuan, maka akan mempengaruhi hasil dari penetapan nilai UKT

Oleh karena itu penting agar semua mahasiswa yang mengajukan penetapan UKT Evaluasi untuk dapat memperhatikan semua proses dan isian.